#### HANDLEIDING

# PLECHTIGHEID ONLINE

HANDLEIDING VERSIE V1.0 OKTOBER 2024

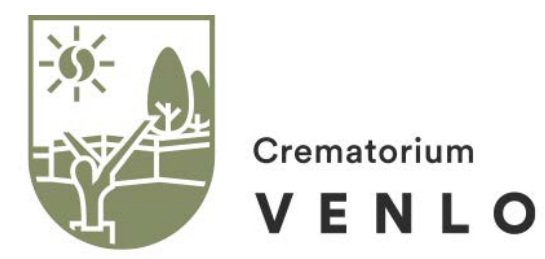

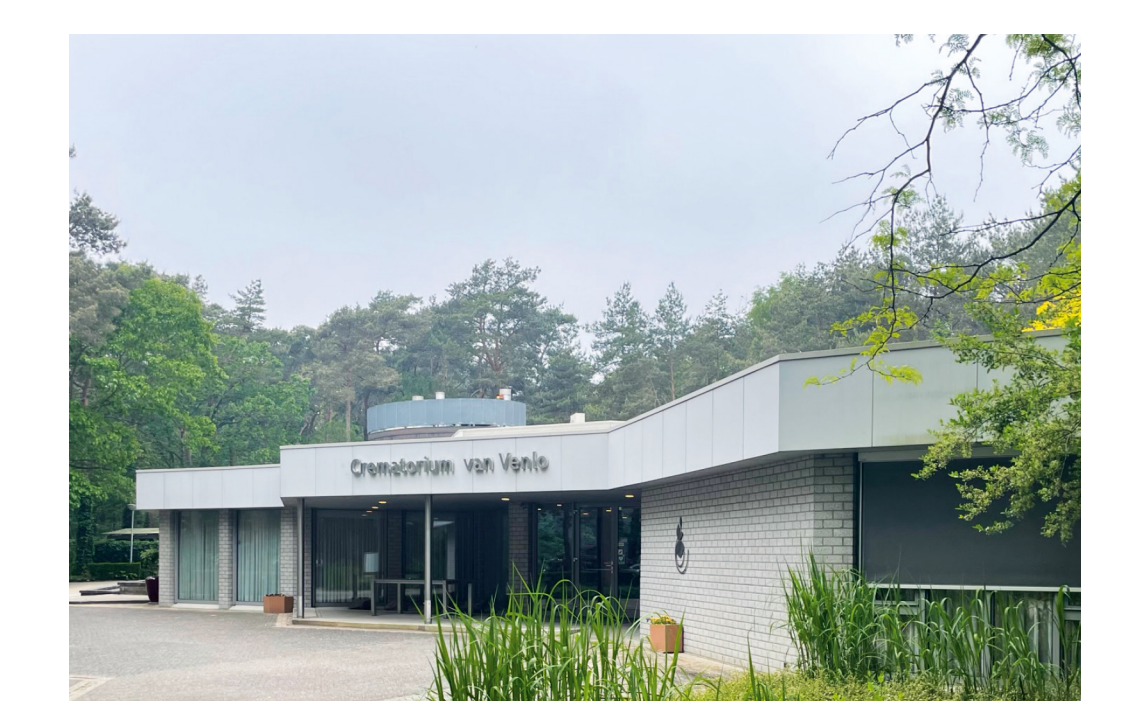

#### INLEIDING

| Inleiding                 | 2 |
|---------------------------|---|
| Plechtigheid              |   |
| Plechtigheid vormgeven    | 4 |
| Muziekstukken toevoegen   | 5 |
| Muziekstukken bewerken    | 6 |
| Foto's toevoegen          | 7 |
| Foto's bewerken           | 8 |
| Spreker of livemuziek     | 9 |
| Foto's of video toevoegen |   |
| Muziekkeuze voltooien     |   |
| Vraag en antwoord         |   |

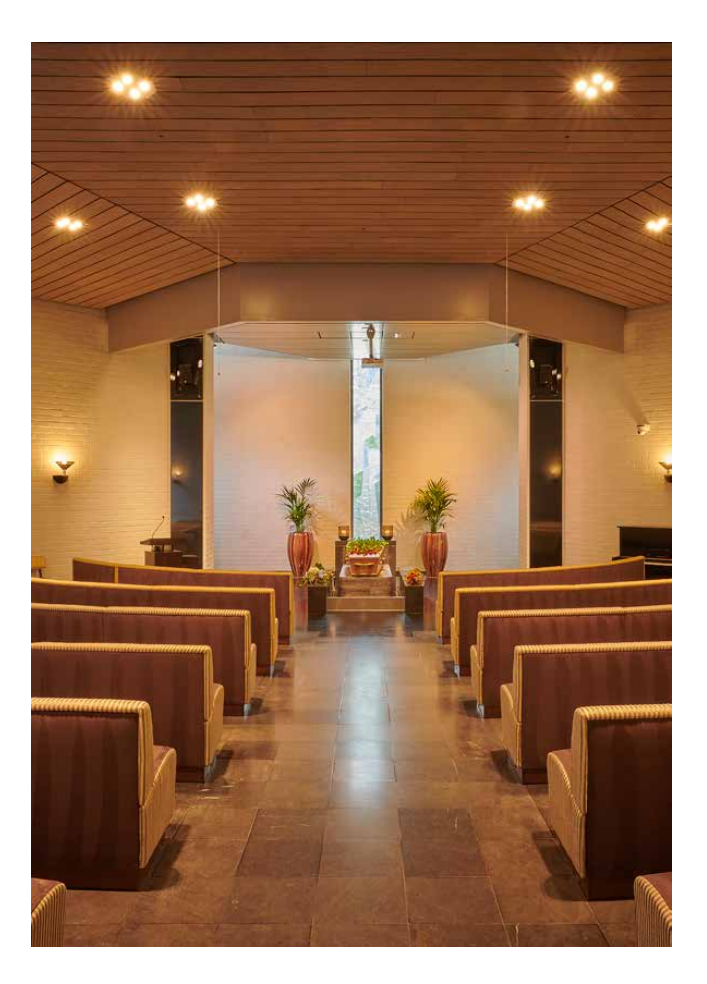

# PLECHTIGHEID

In deze handleiding leggen wij u stapsgewijs uit hoe u muziek en beeld kunt aanleveren en beheren via Plechtigheid Online.

Als het opdrachtformulier door de administratie is ontvangen, dan wordt er een account aangemaakt. U als uitvaartverzorger ontvangt van een unieke, persoonlijke link met inloggegevens. Deze link ontvangt u op het bij ons bekende e-mailadres. Via de link kunt u inloggen en heeft u toegang tot de betreffende plechtigheid.

Indien van toepassing kunt u de e-mail met inloggegevens doorsturen naar de opdrachtgever/familie, zodat zij zelf muziek en beeld kunnen uploaden.

Via de link kan er steeds worden ingelogd om muziek of beeldmateriaal te wijzigen. Wijzigingen zijn mogelijk tot 12:00 uur op de dag voorafgaand aan de plechtigheid. Bij een plechtigheid op maandag sluit het systeem op zaterdag 12:00 uur.

# PLECHTIGHEID VORMGEVEN

Binnen dit venster kunt u de plechtigheid vormgeven en elk onderdeel toevoegen.

| De plechtigheid zal plaatsvinden op vrijdag 18 oktober 11:30. U kunt wijz | Klik op <b>Algemene foto</b> om één hoofdfoto te |               |                                                                                                    |
|---------------------------------------------------------------------------|--------------------------------------------------|---------------|----------------------------------------------------------------------------------------------------|
| Algemene foto aula                                                        | 🖾 Ox                                             |               | selecteren. Deze foto komt telkens terug als<br>er bij een onderdeel geen foto's/video's zijn                                                                                                    |
| Achtergrond foto's: Onscherp <->                                          | Totale duur::                                    | + Toevoegen > | toegevoegd.                                                                                                    |
| Aanvullende wensen/informatie :                                           |                                                  |               | Kies bij <b>Achtergrond foto's</b> een gewenste<br>achtergrond. Deze instelling heeft effect op<br>alle foto's.<br>Klik op <b>Toevoegen</b> om een muziekstuk,<br>spreker/livemuziek, of video te selecteren. |

#### MUZIEK TOEVOEGEN

| Uploa  | ad bestanden Muziekboek               |                                                         |       |     |
|--------|---------------------------------------|---------------------------------------------------------|-------|-----|
| Zoeker | n:                                    | ٩                                                       |       |     |
| Code   | Artiest                               | Titel                                                   | Duur  |     |
| 00029  | Andrea Bocelli & Sarah Brightman      | Time To Say Goodbye (Con Te Partirò)                    | 04:06 | +   |
| 00153  | André Rieu                            | The Rose                                                | 03:35 | +   |
| 00540  | Wim Sonneveld                         | Het dorp                                                | 03:15 | ► + |
| 00102  | Sweet People                          | And the Birds Were Singing ( Et les oiseaux chantaient) | 02:55 | +   |
| 00088  | Frank Sinatra                         | My Way                                                  | 04:36 | +   |
| 00122  | Claudia de Breij                      | Mag ik dan bij jou (Live)                               | 03:26 | +   |
| 00020  | Rob de Nijs                           | Zo Zal Het Zijn                                         | 04:05 | +   |
| 00623  | Danny Vera                            | Roller Coaster                                          | 04:30 | +   |
| 00094  | Vera Lynn                             | We'll Meet Again                                        | 03:00 | +   |
| 00238  | Eric Clapton                          | Tears In Heaven                                         | 04:32 | +   |
| 00134  | Beste Zangers & Miss Montreal         | Door De Wind                                            | 02:50 | +   |
| 00218  | Ramses Shaffy                         | Laat Me                                                 | 05:04 | +   |
| 00195  | Stef Bos                              | Рара                                                    | 03:14 | +   |
| 00143  | Frans Bauer                           | 'N Trein Naar Niemandsland                              | 03:32 | +   |
| 00165  | André Rieu & Johann Strauss Orchestra | Second Waltz                                            | 03:42 | ► + |

Na het aanklikken **toevoegen** > **muziekstuk**, opent het venster van het muziekboek.

Hier kunt u muziekstukken zoeken, een fragment beluisteren en het muziekstuk via het plusteken toevoegen aan de plechtigheid.

Via het venster ernaast, **Upload bestanden**, kunt u ook zelf muziekbestanden uploaden.

< 1 2 3 4 5 6 ··· 37 >

#### MUZIEK BEWERKEN

Als een muziekstuk is toegevoegd, dan is het mogelijk om deze te bewerken.

| De plechtigheid zal plaatsvinden op donderdag 3 oktober 12:00. U kunt wijzigingen aanbrengen tot woensdag 2 oktober 12:00 uur. |                                              |                               |                    |               |           |  |  |
|----------------------------------------------------------------------------------------------------|----------------------------------------------|-------------------------------|--------------------|---------------|-----------|--|--|
|                                                                                                    | Algemene foto aula                           |                               | 1x                 |               |           |  |  |
| 'n                                                                                                    | Andrea Bocelli & Sarah Brightman<br>Partirò) | - Time To Say Goodbye (Con Te | 0x 04:06           | 🖍 🖻 🕂 🗆 🕨     |           |  |  |
| chtergrond foto's:                                                                                                    | Onscherp 🗸                                   |                               | Totale duur: 04:06 | + Toe         | voegen 🗸  |  |  |
| anvullende wensen/ir                                                                                                    | nformatie :                                  |                               |                    |               |           |  |  |
|                                                                                                    |                                              |                               |                    |               |           |  |  |
|                                                                                                    |                                              |                               |                    |               |           |  |  |
| Terug                                                                                                    |                                              |                               |                    | 🔒 Afdrukken - | Voltooien |  |  |

| 1 | 2 | 3 | 4 | 5 | 6 |   |
|---|---|---|---|---|---|---|
| P | Þ | ¢ |   | Þ | Ô | > |

# Tijdsduur Vervangen Volgorde Bekijken Beluisteren

6. Verwijderen

Belangrijk: Controleer het einde als u de tijdsduur van het muziekstuk heeft aangepast!

# FOTO'S TOEVOEGEN

#### Foto's aan een muziekstuk toevoegen.

|                     | F                                                  |                        |                                          |
|---------------------|----------------------------------------------------|------------------------|------------------------------------------|
|                     | Algemene foto aula                                 | Ix                     |                                          |
| 1. <b>"1</b>        | André Rieu – Theme From Romeo & Juliet – A Time Fo | or Us 🚺 🛛 🖾 Ox 🛛 03:45 | 🖍 🖕 🕂 🗖 🗸                                |
|                     |                                                    | Verwijder de foto's    | Verdeel foto's 🛛 🕂 Toevoegen 🗸           |
| Achtergrond foto's: | Onscherp ~                                         | Totale duur: 03:45     | Foto's<br>Video (audio wordt verwijderd) |
| Aanvullende wense   | n/informatie :                                     |                        |                                          |
|                     |                                                    |                        |                                          |

Klik op het muziekstuk, klik op **Toevoegen**, gevolgd door **Foto's**. Er opent een nieuw venster.

Klik op **Blader**, selecteer de foto's en klik op **Upload bestanden**.

Let op: Als u een video aan een muziekstuk toevoegt, dan wordt de audio (van het videobestand) verwijderd!

# FOTO'S BEWERKEN

Als u foto's aan een muziekstuk heeft toegevoegd, dan wordt de duur van elke foto op de lengte van het muziekstuk afgestemd.

|           |               | Algemene foto au  | a             |                |             |    | 1×          |          |                |     |             |
|-----------|---------------|-------------------|---------------|----------------|-------------|----|-------------|----------|----------------|-----|-------------|
| 1.        | 'n            | André Rieu - Ther | ne From Romeo | o & Juliet - A | Time For Us |    | ]5x 03:4    | 15       | / =            | ⊕ ⊑ |             |
|           | 2             |                   |               |                |             |    | 0. 0.       |          |                |     |             |
|           |               |                   |               |                |             |    | No.         |          |                |     |             |
|           | ĩ.            | 00:45 2.          | 00:45         | 3.             | 00:45       | 4. | 00:45       | 5.       | 00:45          |     |             |
|           | Totale du     | ur: 03:45         |               |                |             |    | Verwijder d | e foto's | Verdeel foto's | +   | Toevoegen 🗸 |
| Achtergro | ond foto's:   | Dnscherp          |               |                |             |    | Totale duu  | : 03:45  |                | +   | Toevoegen 🗸 |
|           | , P           |                   |               |                |             |    |             |          |                |     |             |
| Aanvuller | ide wensen/in | irormatie :       |               |                |             |    |             |          |                |     |             |
|           |               |                   |               |                |             |    |             |          |                |     |             |
|           |               |                   |               |                |             |    |             |          |                |     |             |
| L         |               |                   |               |                |             |    |             |          |                |     |             |

De plechtigheid zal plaatsvinden op donderdag 3 oktober 12:00. U kunt wijzigingen aanbrengen tot woensdag 2 oktober 12:00 uur.

Klik op **Verdeel foto's** voor meer opties, of ga met de muis naar een foto waarna de tijd kan worden aangepast.

Als u met de muis op een foto staat, dan zijn er diverse opties.

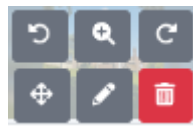

- 1. Roteer links
- 2. Bekijken
- 3. Roteer rechts
- 4. Verplaatsen
- 5. Bewerken
- 6. Verwijderen

Let op: Als u een foto bewerkt en de uitsnede te klein maakt, dan kan dit te kosten gaan van de kwaliteit!

# SPREKER OF LIVEMUZIEK

Voeg eenvoudig een spreker of livemuziek toe.

| Muzie<br>U bent ingel<br>Account is a<br>De plechtigh | Spreker/ livemuziek toevoegen<br>Korte omschrijving:<br>Geschatte duur *:<br>minuten | ]                                     | Annuleer              | X                  |
|-------------------------------------------------------|--------------------------------------------------------------------------------------|---------------------------------------|-----------------------|--------------------|
| 1. Achtergrond fo                                     | André Rieu – Theme From Romeo & Juliet – A Time<br>to's: Onscherp – –                | e For Us 🕕 🔎 🖾 5x 🛛 03:<br>Totale duu | 45 2 2 2<br>ur: 03:45 | + Toevoegen ~      |
|                                                       |                                                                                      |                                       |                       |                    |
| Terug                                                 |                                                                                      |                                       | 🖨 Afdr                | rukken - Voltooien |

Klik op **Toevoegen**, gevolgd door **Spreker/ livemuziek.** 

Vul de naam in van de **spreker** of betreffende **livemuziek**, gevolgd door de geschatte duur.

Klik hierna op **opslaan**.

#### FOTO OF VIDEO TOEVOEGEN

Zowel bij een spreker of livemuziek kunt u foto's en video's toevoegen.

| De plechtigheid zal plaatsvinden op donderdag 3 oktober 12:00. U kunt wijzigingen aanbrengen tot woensdag 2 oktober 12:00 uur. |                 |                                                          |      |                     |                                                                       |  |  |  |  |
|----------------------------------------------------------------------------------------------------|-----------------|----------------------------------------------------------|------|---------------------|-----------------------------------------------------------------------|--|--|--|--|
|                                                                                                    |                 | Algemene foto aula                                       | Ix   |                     |                                                                       |  |  |  |  |
| 1.                                                                                                    | 5               | André Rieu – Theme From Romeo & Juliet – A Time For Us 🕦 | 🌇 5x | 03:45               | ✓ ► ÷ □ ►                                                             |  |  |  |  |
| 2.                                                                                                    | ٩               | Piano - Livemuziek                                       | 🖾 Ox | 05:00 🚯             | 🖌 🕂 🖵 🧰 🗸                                                             |  |  |  |  |
| Achtergron                                                                                                    | id foto's: Onse | cherp V                                                  | Verw | ijder de foto's Ver | deel foto's + Toevoegen v<br>Foto's<br>Video (audio wordt verwijderd) |  |  |  |  |
| Aanvullend                                                                                                    | e wensen/inforr | natie :                                                  |      |                     |                                                                       |  |  |  |  |

Klik op de regel van de spreker of livemuziek voor de button **Toevoegen.** 

Klik op Foto's of Video.

Als u diverse foto's toevoegt, dan wordt de duur van de foto's verdeeld over de aangegeven (geschatte) tijd.

Let op: Als u een video bij een spreker of livemuziekstuk toevoegt, dan wordt de audio (van het videobestand) verwijderd.

#### VOLTOOIEN

Als elk onderdeel is toegevoegd, dan is er onder op de pagina ruimte voor aanvullende informatie.

De plechtigheid zal plaatsvinden op donderdag 3 oktober 12:00. U kunt wijzigingen aanbrengen tot woensdag 2 oktober 14:00 uur. **F** 🖾 Ox Algemene foto aula 🖌 🗁 🕂 🖵 🕨 💼 5 16 André Rieu - Theme From Romeo & Juliet - A Time For Us 🚯 🖾 5x 03:16 🖍 🕂 🖵 💼 ٩ Welkom Uitvaartverzorger 🖾 Ox 02:00 🚯 2. 🖍 🖕 🕂 🖵 🕨 💼 5 André Rieu - The Rose 🖾 Ox 03:35 3. ۲ 🖍 🕂 🗆 🛅 🔿 🖾 12x 05:00 🚯 4 Piano - Livemuziek 🖍 🕂 🖵 🛅 ٩ 5 Toespraak 🖾 12x 05:00 🚯 🖍 🗁 🕂 🗔 🕨 💼 5 Wim Sonneveld - Het dorp 🖾 Зх 03:15 6. Totale duur: 22:06 Toevoegen 🗸 Achtergrond foto's: Onscherp Aanvullende wensen/informatie : 🖶 Afdrukken -Voltooien Terug

Als u alles heeft gecontroleerd, dan kunt u het draaiboek (met of zonder foto's) afdrukken. Klik hierna op **Voltooien**.

U kunt wijzigingen aanbrengen tot de uiterlijke aanleverdatum en tijd.

Heeft u na het lezen van deze handleiding een vraag? Neem gerust contact op met de studio, wij helpen u graag!

#### VRAAG EN ANTWOORD

Wat is het beeldformaat in de aula? In alle ruimtes is het beeldformaat 16:9.

**Kan ik een PowerPoint uploaden?** U kunt voor elk onderdeel een PowerPoint uploaden als het een doorlopende presentatie is en opgeslagen als MP4. Wilt u zelf de regie houden, dan kunt u gebruikmaken van uw eigen laptop en HDMI aansluiting in de aula.

Kan ik meerdere foto's aan een spreker toevoegen? Als u op specifieke momenten een bepaalde foto wil tonen, dan kunt u hiervoor meerdere sprekers aanmaken met dezelfde naam: elk met één foto.